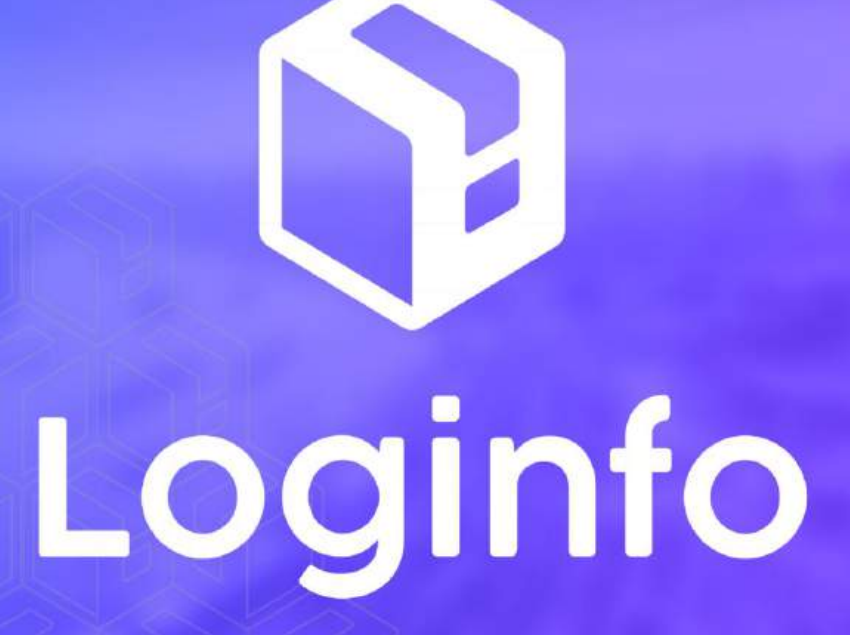

Dezembro/2024

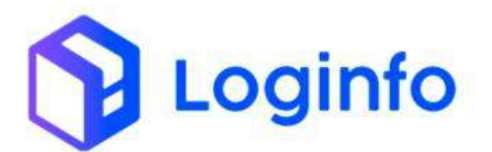

### **SUMÁRIO**

| 1. | REPR  | ESENTANTES                                     | 3  |
|----|-------|------------------------------------------------|----|
|    | 1.1   | VINCULAR REPRESENTANTES                        | 3  |
|    | 1.2   | Exportação — Cadastro de documento de entrada  | 6  |
|    | 1.2.1 | Faturamento exportação – DAE                   | 7  |
|    | 1.3   | Importação – Cadastro de documento liberatório | 8  |
|    | 1.3.1 | Faturamento importação – DI                    | 10 |
|    | 1.4   | CADASTRO FSS                                   | 10 |
|    | 1.4.1 | FATURAMENTO FSS – DAPE                         | 13 |

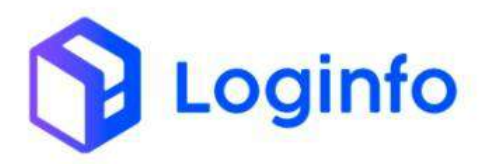

# 1. Representantes

O presente manual tem por objetivo facilitar o registro e o acompanhamento das representações de clientes nas operações de carga solta no modal aéreo através do sistema Loginfo. Para isso, acesse o sistema, informe seu usuário e senha e siga os passos detalhados neste manual.

# 1.1 Vincular representantes

O representante pode ser uma empresa ou uma pessoa física, ambos devem ter cadastro no WMS.

O vínculo de representante é realizado na tela de Cadastro de Empresa, disponível em:

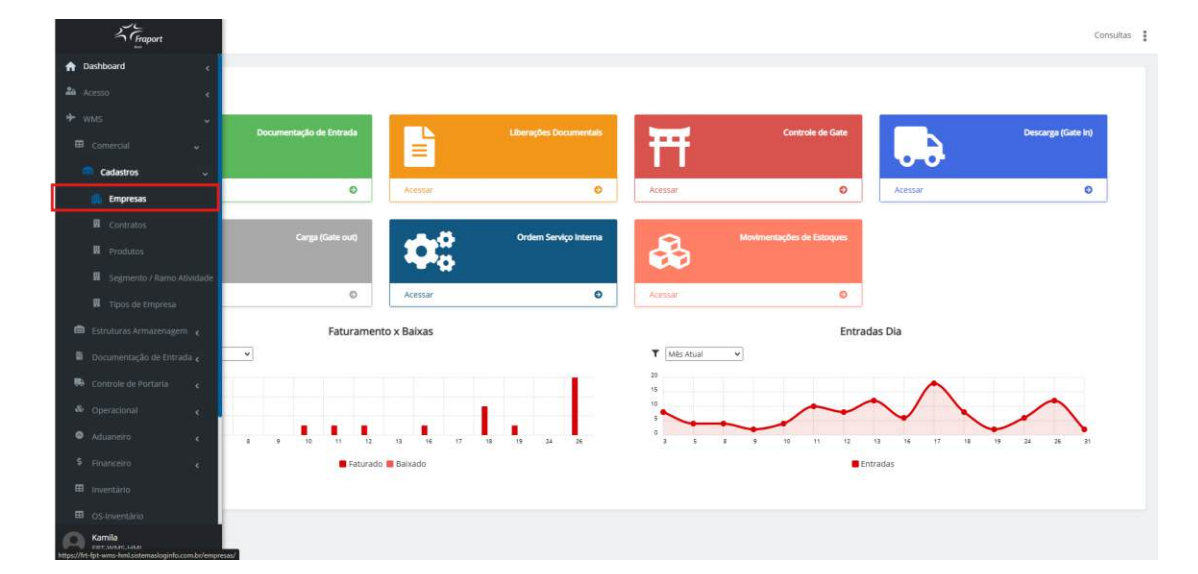

WMS/ Comercial/ Cadastro

Clicar no ícone de edição, ao lado do cliente desejado:

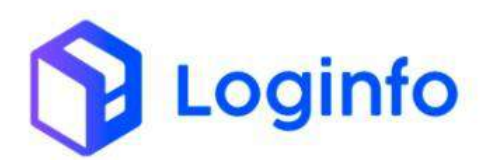

| Empresas                                                                                                    |                                                                                    |                                          |               | odatrast |
|----------------------------------------------------------------------------------------------------|------------------------------------------------------------------------------------|------------------------------------------|---------------|----------|
|                                                                                                    | beschiçke 👻 Prasicol                                                               | R Pengian                                |               |          |
| Column                                                                                                    | Description                                                                        | Decements                                | The Emergence |          |
| 1. maga                                                                                                    |                                                                                    | 100000000                                | Topo engresa  |          |
| in the second second se | I DENEED SERVICE OF A RECENSION OF A RECENSION                                     | 11722015200120                           | Charles       |          |
|                                                                                                    | D WORK CONTROLO DE MATERIAS INCORTA ADELE ARROPTACIÓN (TEM                         | 2 12 1030 3000 30<br>8 20 20 1 3000 0 20 | Circle        |          |
| 476224                                                                                                    |                                                                                    | 1050053000007                            | Clarke        |          |
| 1539321                                                                                                    | ANTONEO DE FRIMCA REND                                                             | 000000000000                             | Ciente        |          |
|                                                                                                    | MONT AND REAL PROPERTY AND FOR ANY AND FOR ANY ANY ANY ANY ANY ANY ANY ANY ANY ANY | 1638384800771                            |               |          |
| 117385                                                                                                    | MOBT - MOSK DADE ILUMPHACADE TECHOLOGIALITDA                                       | 16362848000772                           | Charles       |          |
| 105278                                                                                                    | CEDE INDUCTIVA E COMERCIO DE ELETROCOMELTICO                                       | 0010228 2000107                          |               |          |
| 115305                                                                                                    | EUPPER LOGISTICS INTERNACIONAL LTD.8                                               | 00110200000177                           |               |          |
| 136508                                                                                                    | UNING CARED LITER                                                                  | 00159234000186                           |               |          |
| 109623                                                                                                    | KINGSPAN - ISOESTE CONSTRUCTIVOS ISOTERMICOS S                                     | 00289348000574                           |               |          |
| 105621                                                                                                    | WESTROCK OD NORDESTE INDUSTRIA DE EMENLAGENS                                       | 003407070000102                          | Clente        |          |
| 108337                                                                                                    | CAAGO SERVICE CENTER BRAZIL SERVICOS AUX DE TRA AE                                 | 0082175600647                            |               |          |
| 114720                                                                                                    | TEMPRESA BRASILE IRA DE PESQUISA ACIKOPECUARIA                                     | 00340003000110                           |               |          |
| 105446                                                                                                    | WILSON SONS AGENCIA MARITIMA LIDA                                                  | 00425753000139                           |               |          |
| 113005                                                                                                    | SCH49VER DO BRASE AGENCIAMENTO DE CARGAG LIDA                                      | 0042566 10001 W                          |               |          |
| 105747                                                                                                    | DAKOTA NORDISTE SIA                                                                | 00405813000157                           |               |          |
| 105696                                                                                                    | DAMOTA NURDESTE SIA                                                                | 00465813000238                           |               |          |
| 105442                                                                                                    | DAKOTA NORDESTE SIA                                                                | 00465813000319                           |               |          |
| 165072                                                                                                    | AGRICOLA FAMOSA LTDA                                                               | 05474300000293                           |               |          |

Para adicionar um novo representante, basta clicar no botão "Adicionar Representantes":

| Pará                               | âmetros RFB                                                                                                    |                                   |                                              |                                                               |                               |
|------------------------------------|----------------------------------------------------------------------------------------------------|-----------------------------------|----------------------------------------------|---------------------------------------------------------------|-------------------------------|
| Usa I                              | integração Api IIITa                                                                                                    | Purfia Api 1176                   | Seriha Dots) Certificado(s)                  |                                                               |                               |
| 31                                 | n                                                                                                    | Declarante importation/exportador | *                                            |                                                               | , give                        |
| Tipo                               | de Certificado                                                                                                    | Anesar Certificado Apr 8tb        |                                              |                                                               |                               |
|                                    | Silectore +                                                                                                    |                                   |                                              | Antern                                                        |                               |
|                                    |                                                                                                    |                                   |                                              |                                                               |                               |
| Repi                               | resentantes                                                                                                    |                                   |                                              |                                                               | 1 (Altriant Represented       |
| Repi                               | resentantes<br>Representante                                                                                                    |                                   | inicis Vigilectia                            | Res Vigilincia                                                | in Additional Represented     |
| Repi<br>io                         | resentantes<br>Representatio<br>growth Borges Mongo                                                                                                    |                                   | Inicio Vigilencia                            | Res VgBncia<br>szennintse                                     | Although Represented<br>Agins |
| Repi                               | Representantes Representante Representante R |                                   | Inside Wigilencia<br>00/11/2024              | Riis Vigincia<br>22011/038<br>34011/2024                      | Alt load Reported             |
| Repi<br>io                         | Representantes<br>Representante<br>Graner Rongo Montgo<br>Loganeo Trovologia da Netobianocia Litoa                                                                                                    |                                   | Inside WigNestia                             | Ples Vigéncia<br>2010 1038<br>38/11/2024                      | Alter<br>Ajis<br>O I<br>O I   |
| Repi<br>1                          | Representantes Representante Representante General Honges Montgo Logineto Ticciologia da Ilindeavacia Litta Waldmir cisur del Sames Colume                                                                                                    |                                   | Insish Vigikecia<br>00/11/2024<br>04/11/2024 | พิษร Vigitesia<br>สามารถ สวยส<br>3 มาราช 2024<br>0 ภารา 12024 | Alticul Report                |
| Repi<br>10<br>11<br>11<br>11<br>13 | resentantes  Representat  Green Burges Marrige  Loganeo Trovocosa da Información Lita  Walder char del surtex source  anções                                                                                                    |                                   | Inicia Vigilecta<br>OU/11/0204<br>OU/11/0204 | สาร Vigincia<br>ระบาท การเร<br>3 มา 17524<br>- 6771 17524     | Actions Reported at           |

Preencher os campos destacados a seguir e clicar em Salvar.

- Usuário: caso o representante seja uma pessoa física;
- Empresa: caso o representante seja uma empresa;
- Início da vigência: a data que a pessoa ou empresa passou a representar o cliente;
- Fim da Vigência: a data que a pessoa ou empresa vai deixar de ser o representante;
- Motivo: São pré-cadastrados, campo opcional;
- Motivo: Qual segmento será representado (deve-se selecionar os regimes correspondentes a Importação e ou Exportação);

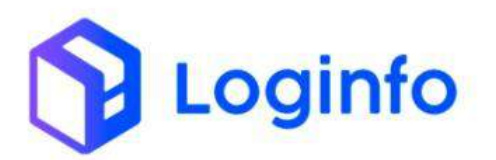

 Pagador: se selecionada a opção sim este representante passa a ser apresentado no documento arrecadatório correspondente ao regime que ele representa;

|                          |                                                                                                    | 10 m                          | population / Party Hereina                        |                                                                  |                                                                                                    |
|--------------------------|----------------------------------------------------------------------------------------------------|-------------------------------|---------------------------------------------------|------------------------------------------------------------------|----------------------------------------------------------------------------------------------------|
|                          | Seal Statute (Value) has                                                                                                    | Adioonal Representantes       |                                                   | ×                                                                |                                                                                                    |
| Parā                     | âmetros RFB                                                                                                    | Usuárte                       | Styres                                            |                                                                  |                                                                                                    |
|                          |                                                                                                    | Nerdum resetto versionado     | Alexium registro adectoro                         | 10 T                                                             |                                                                                                    |
| All A                    | integração Aventil                                                                                                    | ddrama/asse                   | dotremusae                                        |                                                                  |                                                                                                    |
| 101                      |                                                                                                    | Motivos de Representação      | Regime Aduption                                   | Pagador                                                          |                                                                                                    |
| ingene i                 | in constants                                                                                                    | workers regulate electronismo | Some on regulation whether and                    | nin e him e                                                      |                                                                                                    |
|                          |                                                                                                    |                               |                                                   |                                                                  |                                                                                                    |
|                          |                                                                                                    | 10 m                          |                                                   | LOOME SHARE                                                      |                                                                                                    |
|                          |                                                                                                    |                               |                                                   | ×.                                                               |                                                                                                    |
|                          |                                                                                                    |                               |                                                   |                                                                  |                                                                                                    |
|                          |                                                                                                    |                               |                                                   |                                                                  | × .                                                                                                    |
|                          |                                                                                                    |                               |                                                   |                                                                  |                                                                                                    |
|                          |                                                                                                    |                               |                                                   |                                                                  | The second second second second second second second second second second second second second second second se |
| Rep                      | resentantes                                                                                                    |                               |                                                   |                                                                  | Address Reported                                                                                                |
| Rep                      | resentantes                                                                                                    |                               |                                                   |                                                                  | Allana agrante                                                                                                  |
| Repi                     | resentantes                                                                                                    |                               | Inica Viginica                                    | let vigitica                                                     | Agen                                                                                                    |
| Rep                      | Representantes                                                                                                    |                               | Inicii Viginda                                    | Fee vyteos<br>zacindaria                                         | Albanet Agrounde                                                                                                |
| Repi<br>o                | resentantes<br>Arpenmune<br>Smart Birger Wingp<br>Loging Toolscoge CA Broewacky                                                |                               | INCO Vigendo                                      | Kar Viginca<br>2003-9019<br>Jactorista                           |                                                                                                    |
| Rep<br>1                 | resentantes<br>Representate<br>Sensiti Rorgia Mongo<br>Locaretti Tociccica da Milotavacia<br>Maltire Chari da Sensi Gaire      | NTFA :                        | Mete Viglacia<br>Genthérica<br>Genthérica         | Fer vigence<br>2010/05/201<br>30/11/0224<br>201911/0224          |                                                                                                    |
| Repi<br>II<br>II         | Representantes<br>Representation<br>Constitutional de Millional de<br>Millional Chair de Sector Chaire                         | NTIA :                        | Inco Viginco<br>contractos<br>contractos          | a en vygenou<br>2010 resne<br>364 1 12224<br>2014 1 12224        |                                                                                                    |
| Rep<br>1                 | Representantes<br>Bepresente<br>Gradit Burger Stimpt<br>Gradit Burger Stimpt<br>Statute<br>Mailter Dear de Sente Gene          | LTQA :                        | Incol Viginco<br>Wertwitten<br>Sauthotte          | Arm Algenous<br>astronourus<br>Techniquade<br>astronoulus        |                                                                                                    |
| Repi<br>II<br>II<br>Repi | resentantes<br>Aprevirsa<br>Graat Boug Minigo<br>Cosiver Teologicol da Nirdiaacad<br>Walter Charles Sare                       | LEDA )                        | i Mesik Vigincia<br>Veli 11-12006<br>Inarrikotole | Fer (genes)<br>2001/909<br>90110023<br>80110023                  |                                                                                                    |
| Repi                     | resentantes<br>Beperannen<br>Grantfärste Hinden<br>Uderer Tooccide de Billoberced<br>Walter Deur de Serie Gere<br>enções       | 1704 -                        | Incon Vigincia<br>con Nutrica<br>con Studios      | a en vigenca<br>2001-resta<br>Bint 1922a<br>2014 resta           |                                                                                                    |
| Rep<br>Rete              | resentantes<br>Represente<br>Grant Britge Wrige<br>Loover Tooccool of Billowacko<br>Walter Chair Billowacko<br>enções          | 1304 -                        | Incon Viginco<br>contractos<br>contractos         | Ben vygletos<br>2001-10024<br>2011-10024<br>2011-10024           |                                                                                                    |
| Rep<br>II<br>II<br>Rete  | resentantes<br>Represente<br>Gradit Burger Windge<br>Udderd Trokscion on Millionacus<br>Walting Charl de Server Gene<br>enções | 530A ;                        | Ince Vighoo                                       | Fire Vigletos<br>Sociedade<br>Sechicaste<br>Strin Hotos<br>Valor |                                                                                                    |

Para visualizar os detalhes de uma representação, basta clicar no ícone ao lado do nome do representante:

| 154                         | integração Api R/b                                                                                                    | Perfis Api Rfb                    | Seeha Do(s) Certificado(s)                      | p:                                                               |                                                                       |
|-----------------------------|----------------------------------------------------------------------------------------------------|-----------------------------------|-------------------------------------------------|------------------------------------------------------------------|-----------------------------------------------------------------------|
| 5                           | n •                                                                                                    | Declarance emportador/lexportador |                                                 |                                                                  | - Unite                                                               |
| тро                         | de Cemilicado                                                                                                    | Anexar Certificado Apl Itfo       |                                                 |                                                                  |                                                                       |
|                             | delaphra -                                                                                                    |                                   |                                                 | Amonar                                                           |                                                                       |
| Rep                         | resentantes                                                                                                    |                                   |                                                 |                                                                  | Addorae Representati                                                  |
|                             |                                                                                                    |                                   |                                                 |                                                                  |                                                                       |
| iú.                         | Representanto                                                                                                    |                                   | Isicio Vigitneia                                | Fim Vigência                                                     | Ação                                                                  |
| 10                          | Representante<br>Glovani Sorges Maningo                                                                                                    |                                   | Inicio Vigilincia                               | Perr Vigência<br>23/01/2006                                      | Ação                                                                  |
| 10<br>1.<br>11              | Representante<br>Giovani Borges Monigo<br>LOGINEO TECNOLOGIA DA TREDBUACHO LTDA                                                               |                                   | telicio Vigilecia<br>Di/11/2028                 | Fim Vigitincia<br>27/01/2006<br>35/11/2004                       | Açiso                                                                 |
| 10<br>1<br>11<br>15         | Representanté<br>Giovani Borges Manego<br>L'OGRIPO TICONICIO DA DA INFORMACIAD LICOA<br>Milidemic Cesar dos Saetos Colonio                    |                                   | telelo Vigifecia<br>più/11/3038<br>(44/11/2004  | Pen VigBricle<br>22/97/2806<br>39/11/2004<br>00/11/2804          |                                                                       |
| ID<br>1<br>11<br>15<br>Reto | Bepresentanto<br>Olivani Borges Mongo<br>L'OGRERO TECOLECIDA SAL REPORTACIO LEDA<br>Infodemir Cesar das Sereos Octorio<br>en ÇÕES<br>Betergão |                                   | Intelo Vigilincia<br>Del 11.2008<br>Del 11.2008 | Pin Viglincia<br>22/01/2006<br>39/11/2006<br>00/11/2004<br>Valar | Ação<br>0<br>0<br>0<br>0<br>0<br>0<br>0<br>0<br>0<br>0<br>0<br>0<br>0 |

Para excluir, basta clicar no botão vermelho com um ícone de uma lixeira:

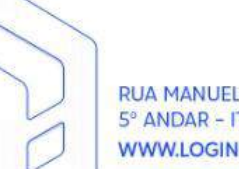

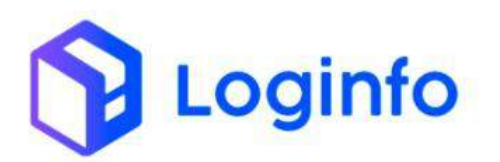

| 0.00                   | ntegração Api R/h                                                                                                    | Perfis Api Rb                    | Seeha Dolsi Certificadols | 1                        |                                   |
|------------------------|----------------------------------------------------------------------------------------------------|----------------------------------|---------------------------|--------------------------|-----------------------------------|
| 54                     | , "                                                                                                    | Declarance importador/importador |                           |                          | Invar                             |
| про                    | de Certificado                                                                                                    | Anexar Certificado Api Itilo     |                           |                          |                                   |
|                        | telephone                                                                                                    |                                  |                           | Amount                   |                                   |
| Rep                    | resentantes                                                                                                    |                                  |                           |                          | - Addorat Representation          |
| iD.                    | Representanto                                                                                                    |                                  | Iticio Vigilincia         | Pirn Vigência            | Ação                              |
|                        |                                                                                                    |                                  |                           | 23/01/2036               |                                   |
| <u>.</u>               | Glovani Borges Manego                                                                                                 |                                  |                           |                          |                                   |
| 9.<br>19.              | Given Brigs Manga<br>Logineo tronologia da Beorulacko Ltoa                                                            |                                  | 08/11/2528                | 30/11/262/4              | -                                 |
| 1.<br>11.<br>15.       | Giovani Borges Mango<br>L'OGINEO TECNOLOGIA DA TREORDIACAO L'EDA<br>Wisdemir Cesar des Barcos Colaria                 |                                  | 04/11/2008                | 30/11/2024<br>0//11/2024 |                                   |
| 1.<br>11.<br>15.       | Glovani Borges Manego<br>Looginto Tronosciola da Birconsacao Litoa<br>Wildemir Cesar das sarros colaria               |                                  | 06/11/2028<br>04/11/2024  | 39/11/2024<br>9//11/2024 |                                   |
| 1,<br>11<br>15<br>Rete | Скулит Водез Минеда<br>ностиче съек на заказа совите<br>скулит Водез Минеда<br>скулит Водез Минеда                    |                                  | 08/11/2008<br>98/11/2008  | 39/11/2004<br>9//11/2004 | Aktina Bench                      |
| n<br>11<br>15<br>Rete  | Giyumi Boggis Manggi<br>Lociptio Moleccole Da teromaciao (104<br>Middimir celar des Serces coarte<br>mções<br>Reneção |                                  | 08/11/2008<br>04/11/2008  | 35/13002                 | Ask                               |
| n<br>n<br>Rete         | Opuni Boges Manga<br>Loopvo Trosecciólis Sa Birobasco Ltok<br>Widmir Cear des Sarco Coarie<br>Intções<br>Retenção     |                                  | op/11.0004<br>op/11.0004  | son name                 | e I<br>e I<br>Abbins Henry<br>Act |

### 1.2 Exportação – Cadastro de documento de entrada

Para cadastrar um documento de entrada de um processo de exportação, acessar o menu Documentação de Entrada, disponível na tela inicial:

| and Door    | netação de Estrada    | Liberações Decumentals | -          | Controle de Gan                   |         | Dessarga (Sola III) |
|-------------|-----------------------|------------------------|------------|-----------------------------------|---------|---------------------|
| 2.          |                       |                        | <b>_</b>   |                                   | 0.0     |                     |
| Azenar      | 0 44144               | 0                      | Aveisar    | 0                                 | ADEISAR | 0                   |
|             | ·                     | Orden Serviço Interna  | &          | Monderwork and the Control of the |         |                     |
| Amiat       | 0 Arsur               | o                      | Autor      | 0                                 |         |                     |
|             | Faturamento x Baixas  |                        |            | Entrad                            | las Dia |                     |
| T (MEALE V) |                       |                        | T Ués asal | •                                 |         |                     |
| :           |                       | 1                      |            | ~                                 | $\sim$  | ~                   |
|             |                       |                        |            | * 10 10 14                        |         | ·                   |
|             | 🖬 Fattarado 📾 tranado |                        |            | in the                            | madas   |                     |

Clicar no botão "Novo Documento de Entrada":

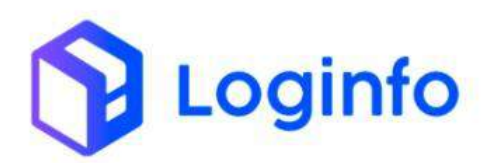

| Documen              | tos de Entrada              |                               | A Capacity      | 🗶 monthe Mill. 🔎 Reporter de Mari        | tra Banarakana              | 9.0  | analia trac | Q Consultar Confin | menti 🔶     | New Decomentate Co |
|----------------------|-----------------------------|-------------------------------|-----------------|------------------------------------------|-----------------------------|------|-------------|--------------------|-------------|--------------------|
| Filtros 👲            |                             |                               |                 |                                          |                             |      |             |                    |             |                    |
| Columas              |                             |                               |                 |                                          |                             |      |             |                    |             |                    |
| Tipo de<br>Decumento | Documento de<br>Transportes | Documento de<br>Mercadories   | Data<br>Smissão | Clentra                                  | beneficiano                 | Nano | Containers  | Situição           | Voo/Viagent | Ações              |
| A6011                | 0473178887B                 | 04751700878<br>24880023091276 |                 |                                          | DC LOGISTICS BRASH,<br>L7DA |      |             | chigadu mformada   |             | 1                  |
| TERMIC.              | 202429127                   | 202423127                     |                 | LOGINFO TECHOLOGIA DA INFORMAÇÃO<br>LTOA |                             |      |             | Informal Chegada   |             | • • •              |
| (ERMO                | 202412266                   | 202412266                     |                 | LOGNFO TEOVOLOGIA DA INFORMACAO<br>LTDA  |                             |      |             | Em destorga        |             | 2 5                |
| THOMO                | 203412265                   | 200412265                     |                 | LOGINFO TEOVOLOGIA DA INFORMAÇÃO<br>LTOA |                             |      |             | Descarga Concluida |             | / 9                |
| TRIMO                | 202412264                   | 202412264                     |                 |                                          |                             |      |             | Descript Concluids |             | 1                  |
| TERMO                | 302812363                   | 200412265                     |                 |                                          |                             |      |             | Deltarge Constalia |             | × 🖻                |
| TERMO                | 202426(2)                   | 102426121                     |                 | LOGINFO 150YOLOGIA DA INFORMACAD<br>LTUA |                             |      |             | Destarga Concluida |             | × =                |
| TERMQ                | 202412246                   | 202412246                     |                 | LOGINFO TEONOLOGIA DA INFORMACAD<br>LTDA |                             |      |             | Descarga Concluida |             | / C                |
| TERMO                | 202412241225                | 200412341225                  |                 | LOGINFO TEONOLOGIA DA INFORMAÇÃO<br>(75A |                             |      |             | Descarga Concluida |             | < 🖻                |
| TERMO                | 241220241203                | 241220241203                  |                 | LOGINFO TEONOLOGIA DA INFORMACAD<br>LTDA |                             |      |             | Descarga Concialda |             | 1                  |

Na tela de Documento de entrada, há um campo para inserir o representante, nesta tela apenas serão apresentados representantes do regime de exportação (Pagadores ou não), referentes ao beneficiário inserido no documento:

| Modal                           |                | Tipo Deciamento       |                                  | Datumen       | fa    |                 | RevisiAeronave      |               | Viageni/Võe                |
|---------------------------------|----------------|-----------------------|----------------------------------|---------------|-------|-----------------|---------------------|---------------|----------------------------|
| Unitimo                         |                | 1.F                   |                                  | +             |       |                 |                     |               |                            |
| Chave NF                        |                |                       |                                  | Série NF      |       |                 | Flanejamento Mariti | mo            |                            |
|                                 |                |                       |                                  |               |       |                 | Permisan registro   | - 00/2008     |                            |
| Vagen                           | Solicitante    |                       | Tipo Anuência                    |               |       | Gerar Desova na | Descarga?           |               |                            |
| heitun regitu stellandu  -      | jetterson Doug | des de Linna partor 📼 | MAPA                             |               | ~     | -Selectore-     |                     |               | •                          |
| Parceiro Comercial              |                |                       |                                  |               |       |                 |                     |               |                            |
| cligar a constant a digitar 🔹 🔹 |                |                       |                                  |               |       |                 |                     |               |                            |
| Dados NF                        |                |                       |                                  |               |       |                 |                     |               |                            |
| Тіро Босиліетто                 | Número         |                       | Evissio                          | Cierts M      | antra |                 |                     | Beneficiário  |                            |
| 14F                             |                |                       | dit/men/anas                     | 3             |       |                 |                     | 2127830100011 | D-LOGINIO TECNOLOGIA DA IM |
| Clients                         |                | Representante         |                                  | Tratamen      | to    |                 | Regime Aduaneire    |               | Peto*                      |
| Second                          | -              | hanki Hagili          | o temekininde                    | - 101         |       |                 | 01 Atacionalização  | ~             |                            |
| Peso Liquido"                   | Volume"        | 4                     |                                  | Valor Total N | ota   | Moetts CIF      | URD                 |               |                            |
|                                 |                | 1134723HB0H-N         | Vailm ir Cesarites Santos Golano |               |       | - Selector      | 8- · · · ·          |               |                            |
| Particularidade de Paturamento  |                |                       |                                  |               |       |                 |                     |               |                            |
| - Selectore -                   | -              | See Congro More       | 0404                             |               |       |                 |                     |               |                            |
| Data/Hora Presença Carga        | Número RUC     |                       | restan new                       | in Aereo      |       |                 |                     |               |                            |
| odimmiaaaa 🖬                    |                |                       | - Lebraire                       |               |       | ÷               |                     |               |                            |
|                                 |                |                       |                                  |               |       |                 |                     |               |                            |

### 1.2.1 Faturamento exportação – DAE

Nos casos em que o representante foi cadastrado corretamente do documento de entrada, o nome será apresentado no documento de arrecadação – DAE:

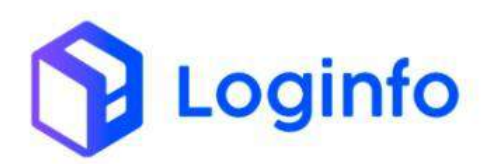

### OTIMIZE PROCESSOS LOGÍSTICOS, REDUZA CUSTOS E GANHE PRODUTIVIDADE.

| DAL -034030032301.00 3 | 1 / (   - 100 + 1 B Ø.                                                                                                    | ± 0 I |
|------------------------|----------------------------------------------------------------------------------------------------|-------|
|                        | LADRY - There are forget above to 1919 1919<br>The Stranget Conception And Conception And Concepti                                                                                                    |       |
|                        | EXENTRODUCTOREDULATINO     POINT OF ADDRESS     EXENTRODUCTORE     EXENTRODUCTORE      EXENTRODUCTORE     EXENTRODUCTORE      EXENTRODUCTORE     EXENTRODUCTORE     EXENTRODUCTORE                                                                                                    |       |
|                        | CONVERSIÓN AND REFERENCES PERSONNAL CON PRESENTATOR 2º VIA                                                                                                    |       |
|                        | Introduction         Sealer         March         March                                                                                                    |       |
|                        | EXFLANCER DE VALCE DA CARDIA (DE DI VILLINE PEDO EDRECHS/KARTE     EFENAN NO DI VILLINE (ESSA)     EXEMPLI ANNO DI VILLINE     EXEMPLI ANNO DI VILLINE     EXEMPLI ANNO DI VILLINE     EXEMPLI ANNO DI VILLINE     EXEMPLI ANNO DI VILLINE     EXEMPLI ANNO DI VILLINE     EXEMPLI ANNO DI VILLINE     EXEMPLI ANNO DI VILLINE     EXEMPLI ANNO DI VILLINE     EXEMPLI ANNO      EXEMPLI ANNO DI VILLINE     EXEMPLI ANNO      EXEMPLI ANNO      EXEMPLI      EXEMPLI      EXEMPLI      EXEMPLI      EXEMPLI      EXEMPLI      EXEMPLI      EXEMP                                                                                                    |       |
|                        | VALOR & PADOE<br>Spile puls data de aussidantes de aussida roma e data de collecte de conge.                                                                                                    |       |
|                        | Period         Column         Value Point         Value Point         Value Point           Period         COLUMN         COLUMN         COLUMN         Filler         Filler         Filler           Period         COLUMN         COLUMN         COLUMN         COLUMN         Filler         Filler           Period         COLUMN         COLUMN         COLUMN         COLUMN         Filler         Filler                                                                                                    |       |
|                        | 1 (1000) (1000)                                                                                                    |       |
|                        | 1 PEN-6/0 2006 001 2000 1 2000 1 200 1 2000 1 2000 1                                                                                                    |       |
|                        |                                                                                                    |       |
|                        | BAL ROCUMENTO DE ARRONACAS DE LEPORTECAS<br>Paginal contante nos bartos tals, Sensedor a Banca de Banal                                                                                                    |       |
|                        | Costdocurdano     Suraio     Suraio     Suraio     Suraio     Suraio     Suraio     Suraio     Suraio     Suraio     Suraio     Suraio     Surai     Suraio     Surai     Suraio     Surai     Suraio     Surai     Surai                                                                                                    |       |
|                        | POINTALIZA<br>Water Did Soci Lakento<br>Tal Electronic Constanto<br>Tal Electronic Constanto<br>Tal Electronic Constanto<br>Constantonic<br>Constantonic |       |

# 1.3 Importação – Cadastro de documento liberatório

Para cadastrar um documento liberatório, clicar na opção Liberações Documentais, disponível na tela inicial do sistema:

| -            | nevertação de Livitada |                     | -                                        | min de Gale  | Denargy (Sale in |
|--------------|------------------------|---------------------|------------------------------------------|--------------|------------------|
| Anterial     | 0                      | о                   | nar -                                    | O Alexandr   |                  |
|              | Cargo (Served)         | Orden Serviço Imema | Mavimutações                             | te Bologone  |                  |
| Acres        | Q Acesse               | 0                   | le le le le le le le le le le le le le l | o            |                  |
| T (MézAtue → | Faturamento x Batxas   | •                   | Min Aust 👻                               | Entradas Dia |                  |
|              |                        |                     |                                          | ~1           |                  |
|              |                        |                     |                                          |              | F N N N N N      |

Clicar no botão "Cadastrar Liberação Documental":

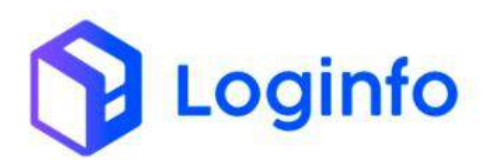

| Libera   | ções Docum       | entais           |                                                              |                                          | A transfer th | <b>Chronier</b> er | antoinete Cirp        | offer yes th | Coleine | Literação Denam |
|----------|------------------|------------------|--------------------------------------------------------------|------------------------------------------|---------------|--------------------|-----------------------|--------------|---------|-----------------|
| Filtros  | ٠                |                  |                                                              |                                          |               |                    |                       |              |         |                 |
|          |                  | Bocur            | nentil                                                       | • Pessinar                               |               |                    | Q Instant             |              |         |                 |
| Columet  |                  |                  |                                                              |                                          |               |                    |                       |              |         |                 |
| Tipo Doc | Número           | Número Liberação | Datos                                                        | Cliente                                  | Data Registro | Data Desembaraço   | Situação do Documento | Situação     | Viagem  | Apões           |
| DINE     | 24888990023095-2 | 2400800123091-2  | Produto:<br>Saldo Estoque: Otcle - 5,000<br>Navio/Adlac      | DC LODGING HIMSE FRIM                    | 31/12/2024    | 31/12/2004         | Арцатбалбо Алтучесво  | Digitado     |         | 0 0<br>9        |
| m        | 20/2412285-      | 20/2412265       | Produkt:<br>Saldo Ettoque: Citole - 10.000<br>Nexito/Asilic: | LIDENHO TRENDLIKAA DA INFORMACIAD CIDA   | 26/12/2024    | 26/12/2024         | Aguardance Admivação  | Digitatio    |         | 0 0<br>0        |
|          | 35/2612264-      | 30/2212366-      | Produkt:<br>Saldo Estoque: Qt/s - 6,000<br>Navito/Aulizo:    | LOGINIO TECNOLOGIA DA HIFORMACIAO LIDA   | 36/12/2524    | 36/12/2024         | Aguardanto Aproveção  | Digitado     |         | а<br>Ф          |
| 01       | 20/2412282-      | 20/2412265-      | Produte:<br>Saldo Estoque: Qicin - 14:000<br>Navio/Avi2o:    | LOGINHO TECNOLOGIA DA INFERMACIAD CIDIA  | 26/12/2224    | 20/12/2024         | Aprovadu              | Digitable    |         | G               |
| 01       | 20/2426121-      | 20/2426721-      | Produto:<br>Saldo Esteque: Citile - 6.000<br>Navio/Avillo:   | LOGINFO TECNOLOGIA DA INFERIMACIÓN (TDA  | 36/12/2024    | 26/12/2024         | Aprovedo              | Digitado     |         | G               |
| D)       | 20/2412246-      | 20/2412246-      | Produkt:<br>Saldo Entoque: Otole - 0,000<br>Navio/Avillo:    | I DOM TO TEL'NOLOGIA DA INFORMACINO ETDA | 34/12/2024    | 34/12/2024         | Aprovado              | Digitado     |         | 9               |
| 81       | 20/2412241-2     | 20/2412241-2     | Produto:<br>Saldo Entoque: Citile - 0.000<br>Navio/Aville:   | LOGINIO TECNOLOGIA DA INFORMACIÓ CIDA    | 34/12/2024    | 24/12/2024         | Aprovedo              | Digitado     |         | 6               |
| n.       | 25/241224        | 20/241224        | Produto:<br>Salido Estoque: Qtris - 0,000                    | LOGINICI TEONOLOGIA DA INFORMIACAD LIDA  | 24/12/2524    | 34/12/2024         | Aprovado              | Distant      |         | <b>S</b>        |

Na tela de documento liberatório, também há o campo representante, porém neste caso somente serão apresentados os representantes dos regimes de importação, referentes ao beneficiário inserido no documento.

| 160                        |              | Numero        |               | Qtd. Adiçõe       | -                  | Libera por Tra | insp.r                | RA de Des | 990                     | -                                                                                                    |            |
|----------------------------|--------------|---------------|---------------|-------------------|--------------------|----------------|-----------------------|-----------|-------------------------|----------------------------------------------------------------------------------------------------|------------|
| DI                         | •            |               |               |                   |                    | Nor            | ×                     | Alerna    | r regeuti selectritadu  |                                                                                                    |            |
| Beneficiário               |              |               |               |                   |                    | -              | Despachante           |           |                         |                                                                                                    |            |
| LOGINFO TECNOLOGIA D       | A INFORMACIA | 217DA - 2127B | 305000130     |                   |                    | · ·            | Thirthum registro set | 0.00410   |                         |                                                                                                    |            |
| Peso Bruto                 |              | Peso Liquido  |               | Quantidade        |                    | Data Registro  |                       |           | Tributos                | Suspenso                                                                                                    | Recollyido |
|                            |              |               |               |                   |                    | 91/10/2011     | 1.01.53               | -         | n                       | 6.60                                                                                                    | 410        |
| CIF (MMLD)                 | Dolar D,M    | 0.85          | 0.00          |                   | Crist/In-          |                | Climitate             |           | 19.1                    | 6,00                                                                                                    | 0.10       |
| freto                      | DRIFE M      |               | 0.00          |                   | Crite(Ste          |                | Free Windsole         |           | fts/fhisep              | 6.00                                                                                                    | 0.00       |
| Seguro                     | Dolar ELM    |               | 0.00          |                   | (nistan            |                | Seguro Resultado      |           | Cofins                  | 0.00                                                                                                    | 4.80       |
| Fob (MMLE)                 | Dolar (0.94  | ( (e)         | 0.00          |                   | 0.000              |                | The Beschols          |           | Direttes Antidumping    | 0.00                                                                                                    | 610        |
| Regime Advancing Principal |              |               |               | Responsive        | Carga              |                |                       |           | Documento Administrativ | in and the second second second second second second second second second second second second second second se |            |
| et kackwaitogán            |              |               |               | harthurn          | regulario conserva | nade           |                       |           | Tories Store            |                                                                                                    |            |
| Número Doc Administrative  |              |               | Representance |                   |                    |                |                       |           |                         |                                                                                                    |            |
|                            |              |               | 212472218     | 01 - Wadmar Cesar | des Saritos Goi    | ene.           |                       |           |                         |                                                                                                    |            |
| Nevio                      |              |               | 1.00          | Vagen             |                    |                |                       |           | Model                   |                                                                                                    |            |
| Cique 2 contest a digital  |              |               |               |                   |                    |                |                       |           | Selections .            |                                                                                                    |            |
|                            |              |               |               |                   |                    |                |                       |           |                         |                                                                                                    |            |
|                            |              |               |               |                   |                    | Liberação      | de Lotes              |           |                         |                                                                                                    |            |

Nesse caso, o representante selecionado está disponível tanto para o regime importação, quanto para o regime exportação, pois seu vinculo com o cliente permite essa representação:

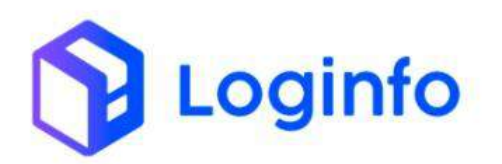

|                               | metros RFB                                                                                                    |                                                                                                    |                                                                                                    |               |
|-------------------------------|----------------------------------------------------------------------------------------------------|----------------------------------------------------------------------------------------------------|----------------------------------------------------------------------------------------------------|---------------|
| Da in<br>Life<br>Tgo d        | experiences and a second second secon | 2018/1 - Waldiner Chair dis Sentis Colano<br>911/2018/ Valdade 05/01/20.<br>911/2018/<br>911/2018/<br>911/2018/<br>911/2019/<br>911/2019/<br>91/2019/<br>91/2019/<br>91/200/<br>91/200/<br>91/200/<br>91/200/<br>91/200/<br>91/200/<br>91/200/<br>91/200/<br>9 | as<br>Sector                                                                                                    |               |
| Repr                          | resentantes                                                                                                    |                                                                                                    |                                                                                                    | And the first |
| 10                            | Representante                                                                                                    | ince/Vigitate                                                                                                    | Hon Miglindae<br>3001 1720 38                                                                                                    |               |
| 10<br>9                       | Representate<br>Alter Veren<br>Variala das Lorisa                                                                                                    | 1009 Viginda<br>5411(55)<br>2011(55)                                                                                                    | Her Mysensa<br>John Kottur<br>Ishni Kottur                                                                                                    |               |
| 10<br>9<br>30                 | Representation<br>Adam Matery<br>Repaired data Samou<br>Matalitine Capatrips Samou Sources                                                                                                    | maginginaa<br>anticiston<br>2011/2020<br>2011/2020                                                                                                    | Rectorganiza<br>Ser Coltan<br>Strategican<br>Marcinezzia                                                                                                    |               |
| nu<br>9<br>32<br>94<br>94     | Representate<br>Attain Vitimi<br>Vanide dua tamba<br>Walahre Creat net Sector Source<br>Inções                                                                                                    | 1000299490000<br>3941112020<br>2019120204<br>30511202024                                                                                                    | norsegence<br>zerrugzia<br>serrugzia<br>menoglia                                                                                                    |               |
| nu<br>p<br>su<br>ju<br>Reter  | Representante<br>A data Vitany<br>Varifar data taman<br>Watatina Casar tam Saman Sources<br>Πζόσει<br>Benegicio<br>Jassa sono pantinito                                                                                                    | tinago vigitancia<br>Ser trattato<br>2014 fotoso<br>Bitir (2015)                                                                                                    | nonsepara                                                                                                    |               |
| iti<br>p<br>st<br>ju<br>Reter | Normannan<br>A dan Varini<br>Varifa' data tambu<br>Watatina Canat data Santa Kourat<br>Inções<br>Banasle<br>Langua tata tambitat                                                                                                    | Insep Ingeneral<br>Services I<br>2019 Solita<br>Bin (2012)                                                                                                    | novigebox<br>xervizita<br>striadosk<br>univirizita<br>vizita<br>striados<br>striadostriados<br>striados<br>striados<br>striados<br>striadostriados<br>striados<br>striados<br>striadostriados<br>striados<br>stria |               |

# 1.3.1 Faturamento importação – DI

Nos casos em que o representante foi cadastrado corretamente do documento liberatório, o nome será apresentado no documento de arrecadação – DI:

| E 04 - 024030002356.002 |                                                                                                    | alve:                                                       | - 108 +                                               | 00 0                                                                     |                                                                                                    | <br>36 <b>0</b> 1 |
|-------------------------|----------------------------------------------------------------------------------------------------|-------------------------------------------------------------|-------------------------------------------------------|--------------------------------------------------------------------------|----------------------------------------------------------------------------------------------------|-------------------|
|                         |                                                                                                    | LDGB<br>(Mi-Qi                                              | PO- Some te Caga<br>ocumento te Amer<br>de serontação | n hinnen<br>Allangiko                                                    | 31/30/00 52/1<br>PAGIN(1<br>media 1.00, F20/11                                                                                                    |                   |
|                         | CENTRICACIO DO COM<br>213                                                                             | 5004474995<br>5014451901-38                                 | 70%A                                                  | CE PAGARENTO A VE                                                        | TA                                                                                                    |                   |
|                         | CONSTRUCTION OF CONSTRUCTION                                                                          | INFORMACIO ITTA                                             | EPPERENTANTERI<br>V.ACHAR OCEAR DOS /                 | 21/19/2024                                                               | 14-44-41<br>2"-114                                                                                                    |                   |
|                         | 89-0430.400045 (80.84.8<br>0300, 4.86146.470800<br>21 - 220002004                                     | ANN ZIRIGEZ                                                 |                                                       | ARAYE<br>2000/EDH                                                        | TERMO<br>2308/124                                                                                                    |                   |
|                         | DATANCIA III<br>ENTRADA NO RECIETO<br>2500/2014 14:43:50                                              | WALCH DA CERGA (CF<br>IN FOR)<br>C.00                       | CY. VOLUME                                            | PES-0 MINO:<br>19:0-ID-00                                                | LEARL                                                                                                    |                   |
|                         | Sec.OF A Pacialit<br>Optior peta data da velocimie<br>Refecto Tak                                     | reto de actorido com a stata cia<br>reta 4 - Copetenza      | etrada da cargo.<br>Valor devido                      | Rator de Ve                                                              | er a Pager   Deta Vencimente                                                                                                    |                   |
|                         | Particle 1 1<br>Periods 2 1<br>Particle 2 1<br>Particle 3 1<br>Particle 4                             | 80 10.17<br>10.17<br>10.17<br>10.17                         | 16.17<br>16.17<br>16.17<br>16.17                      | 18                                                                       | 15,17 26/08/2026<br>15,17 27/98/2026<br>15,17 06/18/2026<br>15,17 06/18/2026<br>16,17 18/19/2026                                                                                                    |                   |
|                         | Partodo 5 3     Portodo 5 3     Portodo 6 3     Portodo 7 5     Portodo 7 5                           | 30 10,17<br>30 10,17<br>30 15,17<br>30 15,17                | 15,17<br>16,17<br>18,17<br>18,17                      | 0.20<br>0.20<br>0.20<br>0.20<br>0.30                                     | 18.17 09/19/2024<br>18.17 18/19/2024<br>18.17 03/12/2024<br>18.17 19/12/2024                                                                                                    |                   |
|                         | [                                                                                                    | 1<br>T                                                      | Azteritização mecărica                                | 0                                                                        |                                                                                                    |                   |
|                         |                                                                                                    |                                                             | 0.<br>Pogini                                          | M - DI DRÍ LANDHTO DEL ANN<br>E SUMENES POR MANORE N                     | X<br>Reading and the second state<br>of the second second second                                                                                                    |                   |
|                         | COMMINIATION<br>P1 276 1855001-30 - LC<br>LTDA<br>90 600 000/0001-70 - FF<br>PORTAL E2A<br>PORTAL E2A | DEINFO TECNOLOGIA DA<br>RAPORTORALE, S.A.AERO<br>RENTO FUNK | INFORMACINO<br>OPORTO DE<br>DE PANAMENTO              | Periodo<br>Periodo 1<br>Periodo 2<br>Periodo 3<br>Periodo 3<br>Periodo 3 | Data         Value a Progen           Hockmann         50,17           Bardel/9222         50,17           Bardel/9222         50,17           Bardel/9223         50,17           Bardel/9224         50,17           Brittl/9224         50,17           Brittl/9224         50,17           Brittl/9224         50,17           Brittl/9224         50,17 |                   |
|                         | BOC ( MARATONIO<br>DOC ( MARATONIO<br>DI: 20000024                                                    | ANS NAM<br>2300004 23900                                    | A LANDA<br>S TRAMO<br>024 DOCEDIDA                    | Periode 5<br>Periode 7<br>Periode 8                                      | 15-12/3024 10,17<br>85-13/3024 10,17<br>17-12/3024 15,17                                                                                                    |                   |

## 1.4 Cadastro FSS

Para acessar o cadastro de FSS, acessar o menu:

WMS/ Operacional/ Processos/ FSS

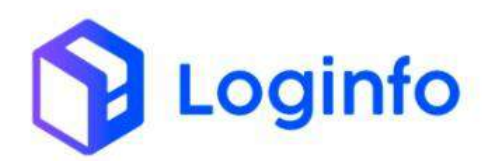

#### OTIMIZE PROCESSOS LOGÍSTICOS, REDUZA CUSTOS E GANHE PRODUTIVIDADE.

| Fraport                                                            |                         |                        |               |                         |          | Consultas          |
|--------------------------------------------------------------------|-------------------------|------------------------|---------------|-------------------------|----------|--------------------|
| Documentação de Entrada «                                          |                         |                        |               |                         |          |                    |
| 🖶 Controle de Portaria 🧃                                           |                         |                        |               |                         |          |                    |
| 🕸 Operacional 🗸                                                    | Documentação de Entrada | Liberações Documentais |               | Controle de Gate        |          | Descarga (Gate In) |
| ⊞ Cadastros €                                                      |                         |                        |               |                         |          |                    |
| Processos 🗸                                                        | 0                       | Acessar                | Acessar       | 0                       | Acessar  | 0                  |
| 🛛 OS Pendentes - Descarga                                          |                         |                        |               |                         |          |                    |
| II OS Pendentes - Carga                                            | Carga (Gate out)        | Ordem Serviço Interna  | æ.            | vimentações de Estoques |          |                    |
| Gerar OS Interna                                                   |                         |                        |               |                         |          |                    |
| Os Pendentes - Internas                                            | 0                       | Acessar                | Acessar       | 0                       |          |                    |
| Reabrin/Cancelar OS                                                | Faturament              | o x Baixas             |               | Entrada                 | is Dia   |                    |
| 関 Etiquetas                                                        | -                       |                        | T Més Atual 🗸 |                         |          |                    |
| 🖽 Entrega de carga - Mantra                                        |                         |                        | 20            |                         | <b>^</b> |                    |
| FSS FSS                                                            |                         |                        | 16            | ~ /                     |          | $\wedge$           |
| 🖽 OS-Conferência Fisica                                            |                         | 12 16 17 10 19 24 26   | · • • •       |                         | $\sim$   |                    |
| 🖽 Movimentações 🤘                                                  | E Faturado              | Baixado                |               | Entr                    | adas     |                    |
| Aduaneiro e                                                        |                         |                        |               |                         |          |                    |
| \$ Financeiro e                                                    |                         |                        |               |                         |          |                    |
| Kamila<br>Entre //fite between bell anternationalise one be //fite | An unservation (        |                        |               |                         |          |                    |

Clicar em "Cadastrar Ficha Faturamento":

|                  |             |                                                     |                |                   |                                                 |                            |                     |                        | -               | _                                                                                                    |
|------------------|-------------|-----------------------------------------------------|----------------|-------------------|-------------------------------------------------|----------------------------|---------------------|------------------------|-----------------|----------------------------------------------------------------------------------------------------|
| Ficha Fatur      | amentos     |                                                     |                |                   |                                                 |                            |                     |                        | Codestror In    | na Fanais                                                                                                    |
| Filtros 🗖        |             |                                                     |                |                   |                                                 |                            |                     |                        |                 |                                                                                                    |
| Colume.          |             |                                                     |                |                   |                                                 |                            |                     |                        |                 |                                                                                                    |
| Námero           | Solicitante | Ciente                                              | Valor<br>Total | Tipo<br>Pagamento | Serviças                                        | Status                     | Aproxado Por        | Dota                   | Tipo            | Açõe                                                                                                    |
| 2+00000000003702 |             |                                                     | R\$ 00.91      | A VISTA           | CARREGAMENTO DU DESCARREGAMENTO DE<br>AERONAVES | Aguarthindia<br>Aprovação  |                     | 16/12/2004<br>14:05:00 | Curri<br>Carga  | Aqui                                                                                                    |
| 240000000003701  |             |                                                     | R\$ 85.91      | A VIII.           | CARREGAMENTO DU DESCARREGAMENTO DE<br>ABRONAVES | Aguardumba<br>Aprovação    |                     | 14/12/2023<br>11:4858  | Com<br>Carga    | 405                                                                                                    |
| 240000300003700  |             |                                                     | 10.65.91       | AVISTA            | CARREGAMENTO DU DESCARREGAMENTO DE<br>AERONAVES | Aguarithanem<br>Apreniação |                     | 13/12/2024<br>14:09:59 | Com<br>L'arga   | A0                                                                                                    |
| 240000000003508  |             |                                                     | 13 83.91       | A VISZA           | CARREGAMENTO OU DESCARREGAMENTO DE<br>ACTONAVES | Apairtante<br>Aprovação    |                     | 13/13/2024<br>13/40/42 | Corga           | AQ1                                                                                                    |
| 240000350003556  |             | TECNO INDUSTRIA E COMERCIO DE<br>COMPUTADORES L'TOX | 118 85.91      | A VISTA           | CARREGAMENTO OU DESCARREGAMENTO DE<br>AERONAVES | Aprovadio                  | Karrilla doo Serros | 13/12/2024             | Com<br>Carga    | 40                                                                                                    |
| 240000000003157  | MARIA LIANA | LOGINFO TECNELOGIA DA INFORMAÇÃO<br>LEDA            | 15 83.51       | CORRENTISTA       | CARREGAMENTO OU DESCARREGAMENTO DE<br>AERONAVES | Aprovedo                   | Kernia dos Santos   | 13/12/2024<br>09:47:32 | Com<br>Corga    | A0                                                                                                    |
| 240000300003698  |             |                                                     | 13 85.71       | A VISEA           | CARREGAMENTO OU DESCARREGAMENTO DE<br>AERONAVES | Aguardando<br>Aprovação    |                     | 1391203004<br>0911518  | Com<br>Corgo    | - A(0                                                                                                    |
| 240000000003696  |             |                                                     | 118 88.91      | A VISPA           | CARREGAMENTO OU DESCARREGAMENTO DE<br>AERONAVES | Aguardando<br>Agirokação   |                     | 13/12/2024<br>08/52/29 | Cores<br>Corga  | A0                                                                                                    |
| 24000000003694   |             |                                                     | R\$ 83,91      | A VISTA           | CARREGAMENTO DU DESCARREGAMENTO DE<br>AERONAVES | Aguandando<br>Aprovação    |                     | 13/12/2024<br>08:25:52 | Cum<br>Carga    | 6:0                                                                                                    |
| 24000030003695   |             |                                                     | R\$ 85.31      | AVEZA             | CARREGAMENTO OU DESCARREGAMENTO DE<br>ARRONAVES | Aguardando<br>Agroseção    |                     | 12/12/2024<br>22:12:66 | Com<br>Caigo    | - 40                                                                                                    |
| 240000000003692  |             | LOGINFO TECNOLOGIA DA INFORMAÇÃO<br>LIDA            | R\$ 83.91      | CONNENTISTA       | CARREGAMENTO DU DESCARREGAMENTO DE<br>AERONAVES | Aprovado                   | Karnile dos Sorios  | 12/12/2924 22:02:17    | Com<br>Corgo    | Acti                                                                                                    |
| 240000000003691  |             |                                                     | 8583.91        | A VIETA           | CARREGAMENTO DU DESCARREGAMENTO DE<br>AURONAVES | Aguerdando<br>Aprilvação   |                     | 12/12/2024             | Corre<br>Elargá | -40                                                                                                    |
|                  |             |                                                     |                |                   |                                                 |                            |                     |                        |                 | Contraction of the local division of the local division of the loc |

No momento da abertura do FSS, temos o campo representante. No caso de ser um FSS onde não teremos carga atrelada, o sistema irá apresentar todos os representantes.

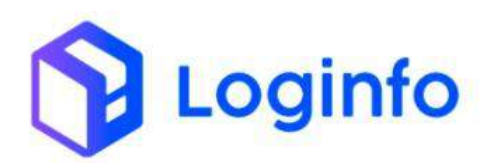

| Dissboord / RichaFatur                     | amentos                                 |     |                                 |                |                                               | Consulta                 |
|--------------------------------------------|-----------------------------------------|-----|---------------------------------|----------------|-----------------------------------------------|--------------------------|
| Adicionar Ficha                            | a Faturamento                           |     |                                 |                |                                               | Ultar Fille Faruramentos |
| Tabiela de Preços<br>Tabiela 6 ( 01/01/202 | 3.31413039] ·                           |     |                                 |                |                                               |                          |
| Clerke                                     |                                         | _   | Solicitante                     |                | Representante                                 |                          |
| LOGINFO TECNOLOG                           | 514 DA HIFORMACAD L104 - 21278305000130 | •   | Nerzhorn regittrit arbitistrado | ě,             | 31207251801 - Wildowe Cesar des Santos Gotano | •                        |
| Observação                                 |                                         |     |                                 |                |                                               |                          |
|                                            |                                         |     |                                 |                |                                               |                          |
|                                            |                                         |     |                                 |                |                                               |                          |
| HOUSE                                      |                                         |     |                                 |                |                                               |                          |
| Sensories has present                      | wingto -                                | 1   |                                 |                |                                               |                          |
| Servips                                    |                                         |     |                                 |                |                                               |                          |
| Armagerum Entradas                         | Filcas                                  | · 0 |                                 |                |                                               |                          |
| Serviço                                    | House                                   |     | Quanticlade                     | Valor Unitário | Valor Total                                   | Ação                     |
|                                            |                                         |     |                                 |                |                                               |                          |
|                                            |                                         |     |                                 |                |                                               |                          |
|                                            |                                         |     |                                 |                |                                               |                          |
|                                            |                                         |     |                                 |                |                                               |                          |
|                                            |                                         |     |                                 |                |                                               |                          |
| Colored Colored                            |                                         |     |                                 |                |                                               |                          |

Caso haja carga atrelada, deve-se primeiro preencher o campo House, assim o sistema apresentara somente os representantes referente ao regime que o documento faz parte.

Obs.: Sempre será apresentado os representantes referentes ao cliente que consta no documento.

| Tabela de Preços                    |                                 |                             |                                            |             |      |
|-------------------------------------|---------------------------------|-----------------------------|--------------------------------------------|-------------|------|
| Tabela 61 01/01/2022 - 31/12/2029 1 | -                               |                             |                                            |             |      |
| Cierte                              | 5                               | dictorite                   | Nepresentares                              |             |      |
| Clique é control e digitar          |                                 | lombum negritra selectaroda | <ul> <li>Other examples a stage</li> </ul> | lar.        |      |
| Observação                          |                                 |                             |                                            |             |      |
| HOUSE                               |                                 |                             |                                            |             |      |
| 202400000001423 - 202412268         |                                 |                             |                                            |             |      |
| Serviço                             |                                 |                             |                                            |             |      |
| Serviço                             | House                           | Quantidade                  | Vator Unitária                             | Volor Tetal | Ação |
|                                     | Internet art. Imperiora         | 1.00                        | 1000                                       | 1.000.00    | G    |
| Annarenar Entradus Fisikap          | The second second second second |                             |                                            |             |      |

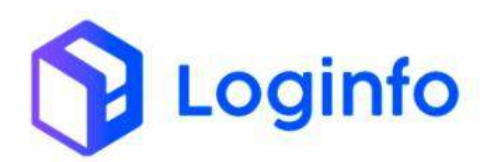

| Tabali de Brenni                                                                                        |                                      |                                |                          |                              |   |
|----------------------------------------------------------------------------------------------------|--------------------------------------|--------------------------------|--------------------------|------------------------------|---|
| Tabelaris 1 01/01/2022 - 11/10/2029 1                                                                   |                                      |                                |                          |                              |   |
| Cients                                                                                                  |                                      | Solicitate                     | approximitante           |                              |   |
| Chus a tamera digital                                                                                   |                                      | waterial regarrie selecteratio | + COQUE & LEMINER & US   | ise)                         |   |
| 0tservação                                                                                              |                                      |                                | 1                        |                              |   |
|                                                                                                    |                                      |                                | Cartestan and Manage     | A PARTY AN AVAILABLE COMPANY |   |
|                                                                                                    | -                                    |                                |                          |                              |   |
| 202405000001407 - 1912                                                                                  |                                      |                                |                          |                              |   |
| 20240000001487-1912<br>Serviça                                                                          |                                      |                                |                          |                              |   |
| 202405600001407 - 1912<br>Serviça<br>Armase far Extradas Filicas                                        | - 0                                  | 1                              |                          |                              |   |
| 2024050000014(P - 1912<br>Servépi<br>Artikoben Estrados Filózol<br>Servép                               | - O                                  | Quantidade                     | Water Linitzinio         | Valor Total                  | A |
| 20245000001487 - 1912<br>Serviça<br>Armazetar Estradas Fisicas<br>Serviça<br>Armazetar Estradas Fisicas | - 🖸<br>House<br>Jaantoocoostator - F | Cuantidade<br>912 1.00         | Votor Linitiano<br>41000 | Valor Total                  |   |

O nome do representante aparecerá na FSS gerada:

| ≡ 3700                                              | 1000 - I                                                                                                    | nosi + 🗈 Ø                                | 8                    |                                            | 1 <b>6</b> 1 |
|-----------------------------------------------------|----------------------------------------------------------------------------------------------------|-------------------------------------------|----------------------|--------------------------------------------|--------------|
|                                                     | LOG MFQ - Sular<br>198 - Ficha Ball                                                                            | ieros Calgos Armas<br>Integlis de Serviço | 2                    | DY120004 1247.10<br>PROBA1<br>Becale: 1.02 |              |
| ermeintonio<br>Benaurite                            | ASCHORE<br>Josephannenter                                                                                      | PONDA DE POZSILIEN                        | A VISTA              |                                            |              |
| REATTING OF                                         | MGADOR                                                                                                    | REPRESENTANTESI<br>WUXDHAR CEXAN DOS X    | MITOS 60446          |                                            |              |
| #/20%4/02100<br>500/021/20<br>300/121               | 045<br>0474<br>011220241230754                                                                                 | 5000000000000<br>1512-1313                |                      |                                            |              |
| Nacional Antonia<br>Presidente<br>Arrainette Terret | ENVIRON         DATA DE INICIO         DATA D           France         Environ         Environ         Environ | E PM VALOR DEVIDO                         | VALOR DA<br>RETENÇÃO | RALOR A<br>PADAR<br>1 500.00               |              |
| Ommervações                                         | cere                                                                                                    | RVMCAD                                    |                      |                                            |              |
|                                                     |                                                                                                    |                                           |                      |                                            |              |
|                                                     |                                                                                                    | u,                                        |                      |                                            |              |
|                                                     |                                                                                                    |                                           |                      |                                            |              |
|                                                     |                                                                                                    |                                           |                      |                                            |              |
|                                                     |                                                                                                    |                                           |                      |                                            |              |
|                                                     |                                                                                                    |                                           |                      |                                            |              |

### 1.4.1 Faturamento FSS – DAPE

O nome do representante também aparecerá no DAPE:

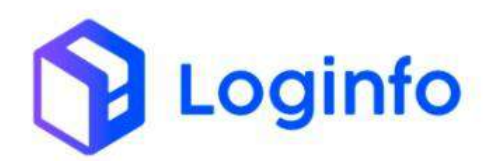

#### OTIMIZE PROCESSOS LOGÍSTICOS, REDUZA CUSTOS E GANHE PRODUTIVIDADE.

| LOOKYO - Settement to Cargon Antenin<br>BARC - SETWICOL COM GARGA ATTICLADA                                                                                                    | NY 1005Y 1244<br>BADAK (<br>Venist (B.B.)<br>FAND TY |
|----------------------------------------------------------------------------------------------------|------------------------------------------------------|
| CHINTPEAÇÃO DO COMUNIA/ANO PORMA OR PADARENTO                                                                                                    |                                                      |
| NUMERO DIS DOCUMENTO<br>NUMERO DIS DOCUMENTO<br>NUMERO DI DIS DOCUMENTO<br>NUMERO DI DIS DOCUMENTO<br>NUMERO DI DIS DOCUMENTO<br>NUMERO DI DI DI DI DI DI DI DI DI DI DI DI DI                                                                                                    |                                                      |
| CONSISTAND                                                                                                    | 2100                                                 |
| 13 530 25310 FF23 - NORDEX ENERGY BRADE, READING CESAR DOS SANTOS OCIARO<br>COMER E NO DE EQUIP                                                                                                    |                                                      |
| ничсивидова силина                                                                                                    |                                                      |
| BICKENCA BATA DOCUMENTO<br>BICKENCA SVIENCE CASE - 10/0-DOC                                                                                                    |                                                      |
| VALOR & PAGAR                                                                                                    |                                                      |
| TRACING AD DO DAVINGO TRACIS DE TRACIS DE LA COMPANY DE LA CALON DE LA CALON D | NaLof a<br>PhCAR                                     |
| 12-6028 12-6028 12-6028 00000 0.000                                                                                                    | 100000                                               |
| 2 12458 12458                                                                                                    |                                                      |
| BEINCO COBUNCICAS                                                                                                    |                                                      |
| 1 - Armazariar Consultat Fascus<br>Valence subliches e relative de qual posted resultar per Alibite de antidate.<br>A district de des valences e de la serventi e tabilite a alteracióne, un function de MP (*131. de 2011/2017).                                                                                                    |                                                      |
| Ca montrives da canonasta estila seditas filiacianamente ao likuleso, fiai, ABC BR, MIN, DRP BR, tenas liengeno e 1                                                                                                    | 192.                                                 |
| Autorio ação reixarte a                                                                                                    |                                                      |
|                                                                                                    | ×                                                    |
| EAFE - SERVIDOS COM CAR<br>Paginer sumedia nos bancos das, bancarde a d                                                                                                    | SA ATTULADA.<br>Into do Brasili                      |
| U-SSE-02/0017-85- SORDEX ENERGY BILLES, COMER & BO DE BOAR                                                                                                    |                                                      |
| E PRAFORT READS. S.A. AND PROFILETO DE FORTALIZZA                                                                                                    |                                                      |